# USOSWEB - OŚWIADCZENIE O DOCHODACH "krok po kroku"

# WSTĘP – LOGOWANIE

Aby złożyć wniosek o stypendium socjalne oraz oświadczenie o dochodach, należy zalogować się do aplikacji USOSweb, dostępnej pod adresem <u>https://usosweb.uwm.edu.pl</u>

|                                  | ersytet Warmińsko - Mazurski<br>w Olsztynie |
|----------------------------------|---------------------------------------------|
| Centralny S                      | ystem Uwierzytelniania                      |
| Wprowa                           | udź swój identyfikator sieciowy i hasło     |
| <u>I</u> dentyfikator:<br>Hasło: |                                             |
|                                  |                                             |
|                                  | zapomniane haslo   English version          |

# WSTĘP – MENU USOSweb

Po zalogowaniu należy przejść do zakładki **Dla wszystkich**, a następnie kliknąć sekcję **Wnioski** 

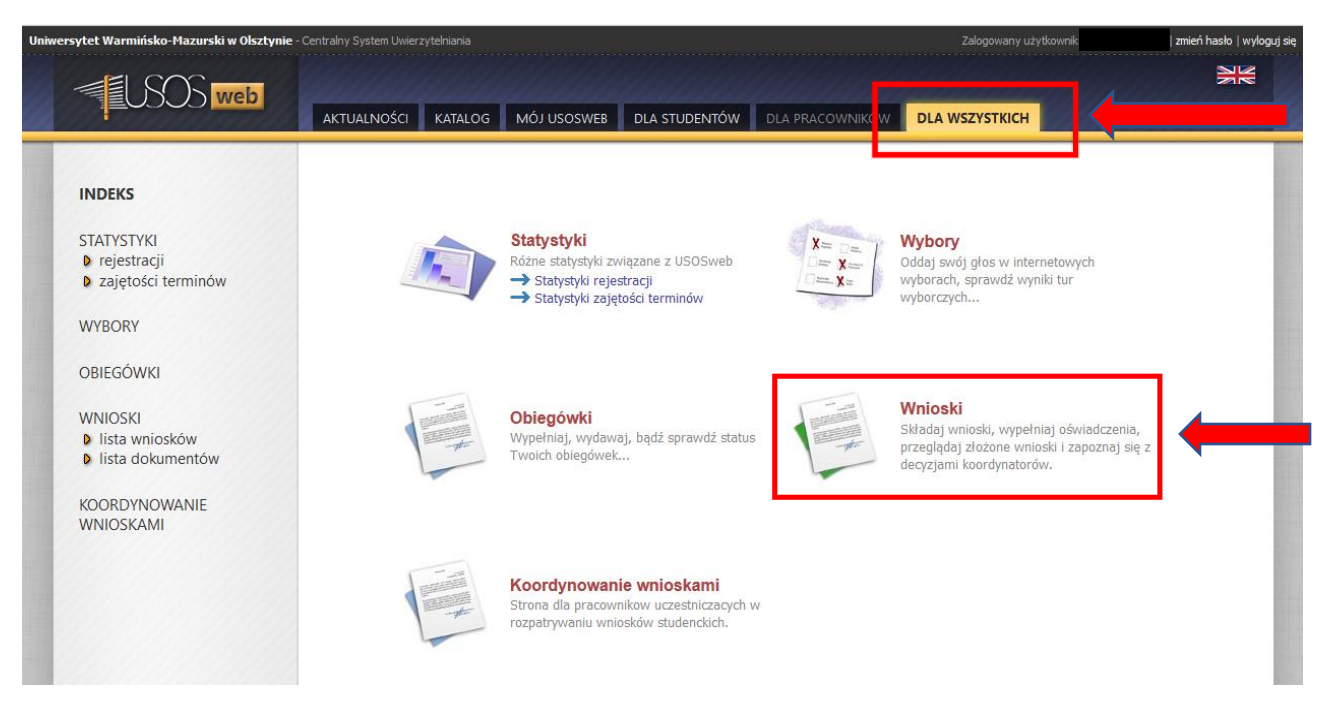

Na stronie z wnioskami należy wybrać Oświadczenie o dochodach 2017

| INDEKS<br>STATYSTYKI<br>• rejestracji<br>• zajętości terminów<br>WYBORY<br>OBIEGÓWKI | Wn       | ioski<br>Na tej stronie znajdziesz<br>pski, które można złoży: | wszystkie wnioski, które dotyczą Twoich jed<br>ć w Twoich jednostkach. 📧 | nostek i programów s                                 | tudiów.                     |                                    |
|--------------------------------------------------------------------------------------|----------|----------------------------------------------------------------|--------------------------------------------------------------------------|------------------------------------------------------|-----------------------------|------------------------------------|
|                                                                                      |          | Nazwa                                                          | Tury                                                                     | Organizator                                          | Cykl                        |                                    |
| WNIOSKI<br><b>) lista wniosków</b><br><b>)</b> lista dokumentów                      | <b>→</b> | Oświadczenie o dochodach<br>2017                               | w trakcie, 116 dni do zakończenia<br>2017-09-20 00:00 - 2018-01-19 23:59 | Uniwersytet<br>Warmińsko-<br>Mazurski w<br>Olsztynie | Rok akademicki<br>2017/2018 | szczegóły ়<br>zacznij wypełniać ় |

Aby rozpocząć wypełnianie oświadczenia, należy użyć przycisku

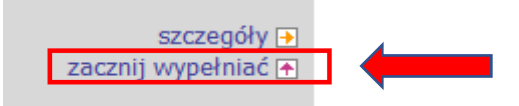

Oświadczenie o dochodach wypełnia się wyłącznie raz w danym roku akademickim. W przypadku zmian w składzie rodziny lub dochodzie, składa się **Wniosek o ponowne przeliczenie dochodu** (wersja papierowa)

# NAWIGACJA STRONY

Na każdej stronie Oświadczenia znajduje się link, który przenosi do pierwszej strony dokumentu

wróć do pierwszej strony wniosku

Na stronie dostępne są również przyciski, dzięki którym łatwiej jest poruszać się po oświadczeniu:

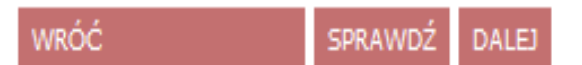

- WRÓĆ przenosi na poprzednią stronę
- **SPRAWDŹ** weryfikuje poprawność wprowadzonych danych
- 🖙 DALEJ przenosi na kolejną stronę

# EKRAN 1 – SKŁAD RODZINY

W tym miejscu wskazuje się **członków rodziny** wchodzących w skład gospodarstwa domowego Wnioskodawcy

W infoboksie podano linki do ustaw i innych aktów prawnych regulujących zasady zaliczania konkretnych osób do składu rodziny oraz obliczania dochodu w rodzinie

WYSOKOŚĆ DOCHODU NA OSOBĘ W RODZINIE STUDENTA OBLICZA SIĘ NA PODSTAWIE PONIŻSZYCH REGULACJI PRAWNYCH:

### Ustawy:

- Ustawa z dnia 27 lipca 2005 r. Prawo o szkolnictwie wyższym (tekst ujednolicony)
- Ustawa z dnia 28 listopada 2003 r. o świadczeniach rodzinnych
- Ustawa z dnia 24 marca 2004 r. o pomocy społecznej
- Ustawa z dnia 26 lipca 1991 r. o podatku dochodowym od osób fizycznych
- Ustawa z dnia 27 sierpnia 1997 r. o rehabilitacji zawodowej i społecznej oraz o zatrudnianiu osób niepełnosprawnych

### Rozporządzenia:

 Rozporządzenie Ministra Pracy i Polityki Społecznej z dnia 3 stycznia 2013 r. w sprawie sposobu i trybu postępowania w sprawach o świadczenia rodzinne

### Obwieszczenia:

 Obwieszczenie w sprawie wysokości przeciętnego dochodu z pracy w indywidualnych gospodarstwach rolnych z 1 ha przeliczeniowego w 2014 r.

### Zarządzenia (wewnętrzne akty uczelni):

 Zarządzenie Nr 61/2014 Rektora Uniwersytetu Warmińsko-Mazurskiego w Olsztynie z dnia 22 września 2014 roku w sprawie Regulaminu ustalania wysokości, przyznawania i wypłacania świadczeń pomocy materialnej dla studentów Uniwersytetu Warmińsko-Mazurskiego w Olsztynie

### Obowiązujące tabele kursów walut:

- NBP Tabela A kursów walut
- NBP Tabela B kursów walut
- NBP Tabela C kursów walut

# EKRAN 1 – DODAWANIE OSÓB

W celu dodania poszczególnych członków rodziny należy kliknąć symbol **zielonego koszyczka** lub podlinkowane słowo **dodaj** 

| Imię i nazwisko    | Rok urodzenia | Pokrewieństwo                    | Główne zajęcie                                              |
|--------------------|---------------|----------------------------------|-------------------------------------------------------------|
| Natalia Nowak      | 1994          | wnioskodawca 🗸                   | uczy się – szkoła/uczelnia wyższa 🗸 🗸                       |
| Grażyna Nowak      | 1969          | matka 🗸                          | pracuje – umowa o pracę 🗸 🎸                                 |
| Janusz Nowak       | 1955          | ojciec 🗸                         | pracuje – gospodarstwo rolne/działy specjalne rolnictwa 🗸 🦨 |
| Sebastian Nowak    | 1998          | brat 🗸                           | uczy się – szkoła/uczelnia wyższa 🗸 🖌                       |
| Kalina Janiszewska | 2015          | dziecko (w tym przysposobione) 🗸 | inne 🗸 🗲                                                    |
|                    |               |                                  | dodaj 🆨                                                     |
|                    |               |                                  |                                                             |
| WRÓĆ               | SPRAWDŹ DALEJ |                                  |                                                             |

## Skład rodziny ustala się na dzień składania wniosku

W kolumnie **Pokrewieństwo** określa się relację, w jakiej dana osoba pozostaje z Wnioskodawcą

W kolumnie **Główne zajęcia** należy wskazać, czym aktualnie zajmują się członkowie rodziny

# EKRAN 2 – RODZAJE DOCHODÓW

W poniższej tabeli należy zaznaczyć **TAK** lub **NIE** w odniesieniu do osiąganych dochodów poszczególnych członków rodziny

| Imię i nazwisko                                           | A - wynagrodzenia<br>Wynagrodzenia (np. umowa<br>o pracę, zlecenia, o dzieło),<br>emerytury i renty, zasiłki dla<br>bezrobotnych, działalność<br>gosp. na zasadach ogólnych,<br>zbycie papierów<br>wartościowych lub<br>nieruchomości, prawa<br>autorskie, działy specjalne<br>produkcji rolnej, inne |            | B - dzia<br>pozaro<br>Dochody<br>działalno:<br>ryczałtu -<br>lub karty<br>dochody<br>dzierżaw<br>działalno:<br>inne | B - działalność<br>pozarolnicza<br>Dochody z pozarolniczej<br>działalności gospodarczej<br>opodatkowana w formie<br>ryczałtu ewidencjonowanego<br>lub karty podatkowej,<br>dochody z najmu lub<br>dzierżawy rozliczanych poza<br>działalnością gospodarczą,<br>inne |                     | C - dochody<br>nieopodatkowane<br>Dochody z zagranicy, z<br>rolnictwa i KRUS, alimenty,<br>stypendium doktoranckie,<br>kwota zwrotu z tytułu<br>niewykorzystanej ulgi na<br>dzieci, świadczenie<br>rodzicielskie, dochody z<br>pełnienia funkcji<br>społecznych, inne |  |   | D - pomniejszenia<br>dochodu<br>Wydatki pomniejszające<br>dochód - alimenty na rzecz<br>osób spoza rodziny |  |   | <b>ry dochód w</b><br>1 <b>17</b><br>który nie był<br>ny w roku 2016 |
|-----------------------------------------------------------|----------------------------------------------------------------------------------------------------|------------|----------------------------------------------------------------------------------------------------|----------------------------------------------------------------------------------------------------|---------------------|----------------------------------------------------------------------------------------------------|--|---|----------------------------------------------------------------------------------------------------|--|---|----------------------------------------------------------------------|
| Natalia Nowak<br>[wnioskodawca]                           | •                                                                                                    | NIE<br>TAK | <ul><li></li><li></li><li></li></ul>                                                                                | NIE<br>TAK                                                                                                    | <ul><li>•</li></ul> | NIE<br>TAK                                                                                                    |  | • | NIE<br>TAK                                                                                                 |  | • | NIE<br>TAK                                                           |
| Grażyna Nowak<br>[matka]                                  | 0<br>()                                                                                                    | NIE<br>TAK | •                                                                                                    | NIE<br>TAK                                                                                                    | 0<br>•              | NIE<br>TAK                                                                                                    |  | • | NIE<br>TAK                                                                                                 |  | • | NIE<br>TAK                                                           |
| Janusz Nowak<br>[ojciec]                                  | •                                                                                                    | NIE<br>TAK | •                                                                                                    | NIE<br>TAK                                                                                                    | 0<br>•              | NIE<br>TAK                                                                                                    |  | • | NIE<br>TAK                                                                                                 |  | • | NIE<br>TAK                                                           |
| Sebastian Nowak<br>[brat]                                 | •                                                                                                    | NIE<br>TAK | •                                                                                                    | NIE<br>TAK                                                                                                    | •                   | NIE<br>TAK                                                                                                    |  | • | NIE<br>TAK                                                                                                 |  | • | NIE<br>TAK                                                           |
| Kalina Janiszewska<br>[dziecko (w tym<br>przysposobione)] | •                                                                                                    | NIE<br>TAK | •                                                                                                    | NIE<br>TAK                                                                                                    | •                   | NIE<br>TAK                                                                                                    |  | • | NIE<br>TAK                                                                                                 |  | • | NIE<br>TAK                                                           |

### Dochody w rodzinie – zaznaczanie dochodów

VRÓĆ SPRAWDŹ DALEJ

Każdy rodzaj dochodu ma przypisany odrębny ekran. Tyle wyświetli się ekranów z dochodami, ile razy TAK zaznaczono na Ekranie 2

Jeżeli w Oświadczeniu pojawia się jakiś ekran, który nie dotyczy dochodów danego członka rodziny, bądź przeciwnie – brakuje jakiegoś ekranu, należy wrócić do Ekranu 2 i sprawdzić oznaczenia w tabeli

# EKRAN 3A – DOCHODY OGÓLNE

W tym ekranie muszą znaleźć się dochody z umów o pracę, zlecenie, o dzieło, emerytur i rent, zasiłków dla bezrobotnych, zasiłków chorobowych, działalności gospodarczej opodatkowanej na zasadach ogólnych oraz inne dochody opodatkowane na zasadach ogólnych

Wypełniając poniższy ekran należy bazować na danych zawartych na zaświadczeniu z Urzędu Skarbowego o wysokości osiągniętego dochodu oraz na zaświadczeniu wydanym przez organ emerytalno-rentowy lub zakład pracy o wysokości odprowadzonej, pełnej 9% składki zdrowotnej

| Dochód:                                                                                       |                                                                                                    | 22826,17                                                                                                    | Zł                                                                                                    |                                                                                                    |
|-----------------------------------------------------------------------------------------------|----------------------------------------------------------------------------------------------------|----------------------------------------------------------------------------------------------------|----------------------------------------------------------------------------------------------------|----------------------------------------------------------------------------------------------------|
| Podatek:                                                                                      |                                                                                                    | 258,00                                                                                                    | zł                                                                                                    |                                                                                                    |
| Składki na                                                                                    | a ubezpieczenie społeczne:                                                                                                    | 3166,47                                                                                                    | zł                                                                                                    |                                                                                                    |
| / poniższe                                                                                    | e okienko wpisz kwotę składe                                                                                                    | k na ubezpieczenie zdrowotne wykaza                                                                                                    | anych w zaświadczeniu z Za                                                                                                    | kładu Ubezpieczeń Społeczny                                                                            |
|                                                                                               |                                                                                                    |                                                                                                    |                                                                                                    |                                                                                                    |
| Składki na<br>jektóre do                                                                      | a ubezpieczenie zdrowotne:<br>ochody należy uznać za utraci                                                                                                    | 18472,99<br>one, jeśli były uzyskiwane w roku 201                                                                                                    | zł<br>6, ale nie są uzyskiwane w                                                                                                    | dniu składania wniosku.                                                                                |
| Składki na<br>iektóre do<br>iknij, aby                                                        | a ubezpieczenie zdrowotne:<br>ochody należy uznać za utraci<br>zapoznać się ze szczegółowy                                                                                                    | 18472,99<br>one, jeśli były uzyskiwane w roku 201<br>/mi informacjami o dochodach utraco                                                                                                    | zł<br>6, ale nie są uzyskiwane w<br>nych.                                                                                                    | dniu składania wniosku.                                                                                |
| Składki ni<br>iektóre do<br>iknij, aby<br>iektóre do<br>ochody uz                             | a ubezpieczenie zdrowotne:<br>ochody należy uznać za utraci<br>zapoznać się ze szczegółowy<br>ochody należy uznać za uzysk<br>zyskane po roku 2016 należy                                                                                               | 18472,99<br>one, jeśli były uzyskiwane w roku 201<br>mi informacjami o dochodach utraco<br>ane, jeśli członek rodziny zaczął je uz<br>wykazać na ekranie 3E, o ile są uzysk                                                                                                 | zł<br>.6, ale nie są uzyskiwane w<br>nych.<br>zyskiwać w roku 2016 i uzys<br>tiwane w dniu składania wni                                             | dniu składania wniosku.<br>kuje je w dniu składania wnio<br>osku.                                      |
| Składki ni<br>iektóre do<br>iknij, aby<br>iektóre do<br>ochody uz<br>iknij, aby               | a ubezpieczenie zdrowotne:<br>ochody należy uznać za utrac<br>zapoznać się ze szczegółow<br>ochody należy uznać za uzysk<br>zyskane po roku 2016 należy<br>zapoznać się ze szczegółow                                                                   | 18472,99<br>one, jeśli były uzyskiwane w roku 201<br>/mi informacjami o dochodach utraco<br>ane, jeśli członek rodziny zaczął je uz<br>wykazać na ekranie 3E, o ile są uzysk<br>/mi informacjami o dochodach uzyska                                                         | zł<br>6, ale nie są uzyskiwane w<br>nych.<br>zyskiwać w roku 2016 i uzys<br>ziwane w dniu składania wni<br>anych.                                    | dniu składania wniosku.<br>kuje je w dniu składania wnio<br>osku.                                      |
| Składki ni<br>iektóre do<br>iknij, aby<br>iektóre do<br>ochody uz<br>iknij, aby<br>Czy<br>ora | a ubezpieczenie zdrowotne:<br>ochody należy uznać za utracu<br>zapoznać się ze szczegółowy<br>ochody należy uznać za uzysk<br>zyskane po roku 2016 należy<br>zapoznać się ze szczegółowy<br>y wszystkie dochody wykazar<br>az są uzyskiwane w dniu skła | 18472,99<br>one, jeśli były uzyskiwane w roku 201<br>ymi informacjami o dochodach utraco<br>ane, jeśli członek rodziny zaczął je uz<br>wykazać na ekranie 3E, o ile są uzysk<br>ymi informacjami o dochodach uzyska<br>e w zaświadczeniu z Urzędu Skarbov<br>dania wniosku? | zł<br>6, ale nie są uzyskiwane w<br>nych.<br>zyskiwać w roku 2016 i uzys<br>tiwane w dniu składania wni<br>anych.<br>wego <b>były uzyskiwane prz</b> | dniu składania wniosku.<br>kuje je w dniu składania wnio<br>osku.<br><b>ez 12 miesięcy</b> w roku 2016 |
| Składki ni<br>iektóre do<br>iknij, aby<br>iektóre do<br>ochody uz<br>iknij, aby<br>Czy<br>ora | a ubezpieczenie zdrowotne:<br>ochody należy uznać za utrace<br>zapoznać się ze szczegółow<br>ochody należy uznać za uzysk<br>zyskane po roku 2016 należy<br>zapoznać się ze szczegółow<br>y wszystkie dochody wykazar<br>az są uzyskiwane w dniu skła   | 18472,99<br>one, jeśli były uzyskiwane w roku 201<br>/mi informacjami o dochodach utraco<br>ane, jeśli członek rodziny zaczął je uz<br>wykazać na ekranie 3E, o ile są uzysk<br>/mi informacjami o dochodach uzyska<br>e w zaświadczeniu z Urzędu Skarbov<br>dania wniosku? | zł<br>6, ale nie są uzyskiwane w<br>nych.<br>zyskiwać w roku 2016 i uzys<br>tiwane w dniu składania wni<br>anych.<br>wego <b>były uzyskiwane prz</b> | dniu składania wniosku.<br>kuje je w dniu składania wnio<br>osku.<br><b>ez 12 miesięcy</b> w roku 2016 |

zaznaczyć **TAK** w powyższym polu

# ERKRAN 3A - UWAGA NA DOCHODY OSIĄGANE PRZEZ CZĘŚĆ ROKU!

Jeśli dochody wykazane na zaświadczeniu z Urzędu Skarbowego **nie były osiągane przez 12 miesięcy, a jedynie przez część roku bazowego**, należy:

- wybrać ze słownika właściwe źródło dochodu, wpisać jego wysokość oraz wysokość poszczególnych składek (społecznej; zdrowotnej) i podatku;
- 📽 wybrać datę początkową i datę końcową osiągania dochodu;
- zaznaczyć, czy w roku bieżącym wymieniony dochód jest nadal osiągany, czy nie

| Czy wszystkie dochody wykazane w zaświadczeniu z Urzędu Skarbowego <b>były uzyskiwane przez 12 miesięcy</b> w roku 2016 oraz są uzyskiwane w dniu składania wniosku?                                                                                                    |                                                                                                    |                                                                               |                                             |  |  |  |  |
|----------------------------------------------------------------------------------------------------|----------------------------------------------------------------------------------------------------|-------------------------------------------------------------------------------|---------------------------------------------|--|--|--|--|
| O NIE                                                                                                    |                                                                                                    |                                                                               |                                             |  |  |  |  |
| ОТАК                                                                                                    |                                                                                                    |                                                                               |                                             |  |  |  |  |
| <ul> <li>Wybierz ze słownika właściwe źródła d<br/>podatku i wysokość składki na ubezpiec</li> <li>Wybierz datę początkową i datę końcow</li> <li>Zaznacz czy na dzień składania wnioska</li> <li>Pamiętaj, że na potwierdzenie uzyskiw</li> <li>Dokumenty poświadczające uzyskanie lub o</li> </ul> | lochodów, wpisz kwoty tych dochodów, wysoko<br>szenie zdrowotne.<br>vą uzyskiwania dochodów.<br>u wymienione dochody są jeszcze uzyskiwane,<br><b>vania dochodów przez część roku musisz</b><br>utratę dochodów zaznacz w ekranie 6. | ość składki na ubezpieczenie<br>czy już nie.<br><b>dołączyć dodatkową dok</b> | społeczne, wysokość należnego<br>umentację! |  |  |  |  |
| Rodzaj dochodu                                                                                                    | Wartosci poszczególnych elementow<br>wynagrodzenia                                                                                                    | Okresy osiągania dochodu                                                      |                                             |  |  |  |  |
|                                                                                                    |                                                                                                    | Data początkowa                                                               | 2016-02-01                                  |  |  |  |  |
|                                                                                                    | Dochód brutto         22826,17           Podatek         258,00                                                                                                    | Data końcowa                                                                  | 2016-12-31                                  |  |  |  |  |
| Wynagrodzenia i inne przychody ze stosunku służbowegc 🗸                                                                                                    | Ubezpieczenie<br>społeczne 3166,47                                                                                                    | Czy osiągany w dniu                                                           | O NIE                                       |  |  |  |  |
|                                                                                                    | Ubezpieczenie<br>zdrowotne                                                                                                    |                                                                               |                                             |  |  |  |  |
|                                                                                                    |                                                                                                    | wskaz powod uzyskania                                                         | aocnoau                                     |  |  |  |  |
|                                                                                                    |                                                                                                    | uzyskanie zatrudnienia lub ir                                                 |                                             |  |  |  |  |

# EKRAN 3A - UTRATA I UZYSKANIE DOCHODU W ROKU BAZOWYM

W sytuacji, gdy dochód z jakiegoś źródła uwzględnionego w zaświadczeniu z Urzędu Skarbowego:

🖙 nie jest już uzyskiwany

LUB

Se był uzyskiwany tylko przez część roku bazowego i jest nadal uzyskiwany

należy kliknąć symbol **zielonego koszyczka** lub link **dodaj** i wpisać właściwe dane w poniższe pola:

|                                                         |                            |                 | Data początkowa                                       | 2016-06-16                     |       |
|---------------------------------------------------------|----------------------------|-----------------|-------------------------------------------------------|--------------------------------|-------|
|                                                         | Dochód brutto<br>Podatek   | 1200,00<br>0,00 | Data końcowa                                          | 2016-06-30                     | ]     |
| Wynagrodzenia i inne przychody ze stosunku służbowegc 🗸 | Ubezpieczenie<br>społeczne | 0,00            | Czy osiągany w dniu<br>składania wniosku              | NIE TAK                        |       |
|                                                         | zdrowotne                  | 0,00            | Wskaż powód utracenia<br>utrata zatrudnienia lub inne | dochodu<br>ej pracy zarobkowej | -     |
| VRÓĆ SPRAWDŹ DALEJ                                      |                            | Î               |                                                       | 1                              | dodaj |
|                                                         |                            | -               |                                                       |                                |       |

O tym, czy Oświadczenie potraktuje dochód za utracony, czy uzyskany, decyduje zaznaczenie pola po prawej stronie dodawanej tabelki. Kliknięcie **NIE** spowoduje pojawienie się pola, w którym należy wybrać powód utraty dochodu

| Czy osiągany w dniu | ۲ | NIE | ~ | Wskaż powód utracenia dochodu |  |
|---------------------|---|-----|---|-------------------------------|--|
| składania wniosku   | 0 | ТАК |   | wybierz z listy 🗸             |  |

# EKRAN 3B - RYCZAŁT/KARTA PODATKOWA

Dochód z tego tytułu **nie jest już ustalany w oparciu o oświadczenie**, lecz w oparciu o odpowiednie **dane z zaświadczenia z urzędu skarbowego**.

Ustalając dochód z działalności podlegającej opodatkowaniu na podstawie przepisów o zryczałtowanym podatku dochodowym od niektórych przychodów osiąganych przez osoby fizyczne w roku kalendarzowym poprzedzającym okres, na jaki ustalane jest prawo do przyznania stypendium, przyjmuje się dochód miesięczny w wysokości 1/12 dochodu ogłaszanego corocznie, w drodze obwieszczenia ministra właściwego do spraw rodziny w Dzienniku Urzędowym Rzeczypospolitej Polskiej "Monitor Polski" – patrz: Obwieszczenie Ministra Rodziny, Pracy i Polityki Społecznej z dnia 27 lipca 2017 r. (M.P.2017.766)

Do wniosku dołącza się odpowiednio **zaświadczenie naczelnika urzędu skarbowego**, dotyczące członków rodziny rozliczających się na podstawie przepisów o zryczałtowanym podatku dochodowym od niektórych przychodów osiąganych przez osoby fizyczne, zawierające informacje odpowiednio o: **formie opłacanego podatku, wysokości przychodu, stawce podatku oraz wysokości opłaconego podatku** –

w roku kalendarzowym poprzedzającym rok akademicki, w którym jest ustalane prawo do stypendium socjalnego (tj.: w 2016)

| dzaj dochodu            | Wartosci poszczególnych eleme<br>wynagrodzenia   | Wartosci poszczególnych elementow<br>wynagrodzenia |                               | L                                  |   |  |
|-------------------------|--------------------------------------------------|----------------------------------------------------|-------------------------------|------------------------------------|---|--|
|                         |                                                  |                                                    | Data początkowa               | 2016-10-03                         |   |  |
|                         | Dochód za 2016 r.                                |                                                    |                               |                                    |   |  |
|                         | obwieszczenia przez<br>Ministra Rodziny, Pracy i |                                                    | Data końcowa                  | 2016-12-31                         |   |  |
| czałt ewidencjonowany 🗸 | Polityki Społecznej z dnia<br>27 lipca 2017 r. w | 351,25                                             | Czy osiagany w dniu           | O NIE                              | - |  |
|                         | Dzienniku Urzędowym<br>Rzeczypospolitej Polskiej |                                                    | składania wniosku             | • ТАК                              |   |  |
|                         | z dnia 1 sierpnia 2017 r.)"                      |                                                    | Wskaż powód uzyskania dochodu |                                    |   |  |
|                         |                                                  |                                                    | rozpoczęto wykonywanie p      | oozarolniczej działalności gospe 🗸 |   |  |

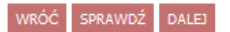

# **EKRAN 3C – DOCHODY NIEOPODATKOWANE**

# **GOSPODARSTWO ROLNE**

Aby dochód z gospodarstwa był brany pod uwagę, musi ono mieć przynajmniej 1 ha fizyczny lub przynajmniej 1 ha przeliczeniowy

| Rodzaj dochodu                   | Wartosci poszczegó                                        | Wartosci poszczególnych elementow wynagrodzenia |  |                                            | Okresy osiągania dochodu |            |         |    |  |
|----------------------------------|-----------------------------------------------------------|-------------------------------------------------|--|--------------------------------------------|--------------------------|------------|---------|----|--|
|                                  | Całkowita<br>powierzchnia w                               | 12,1600                                         |  | Data<br>początkowa                         | 2016-0                   | )1-01      |         |    |  |
| Dochody z gospodarstwa rolnego 🗸 | ha fizycznych<br>Powierzchnia w<br>ha<br>przeliczeniowych | 2,8960                                          |  | Data<br>końcowa<br>Czy                     | 2016-1                   | 2-31       | •       | ?  |  |
|                                  | Rodzaj<br>własności                                       | właściciel                                      |  | osiągany w<br>dniu<br>składania<br>wniosku | 0                        | NIE<br>TAK |         |    |  |
|                                  |                                                           |                                                 |  |                                            |                          |            | dodaj 🗳 | ۶, |  |

Jeśli którykolwiek z członków rodziny otrzymał w roku bazowym **zasiłek chorobowy** (dotyczy rolników), jego wysokość należy uwzględnić w Oświadczeniu

### Inne dochody z rolnictwa:

Wskaż inne dochody z rolnictwa osiągnięte przez członka rodziny w 2016 r. Do dochodu rodziny wliczają się m.in. zasiłki chorobowe z KRUS. Jeżeli członek rodziny posiada gospodarstwo rolne za granicą wskaż wysokość dochodu osiągniętego z tego tytułu.

Inne dochody z rolnictwa wliczane do dochodu rodziny

| Rodzaj dochodu           |   | Dochód |      |
|--------------------------|---|--------|------|
| zasiłki chorobowe z KRUS | / | 450,00 | 2    |
|                          |   | dod    | aj 🌮 |

# **ULGA NA DZIECI**

Kwotę zwrotu z tytułu niewykorzystanej ulgi na dzieci (art. 27f ust. 8-10 ustawy o podatku dochodowym od osób fizycznych), należy najpierw **odjąć od dochodu wykazanego na zaświadczeniu z Urzędu Skarbowego, a następnie** uwzględnić ją jako **dochód nieopodatkowany** w ekranie 3C

W przypadku, gdy **rodzice rozliczają się razem** i kwota ulgi wykazana jest na zaświadczeniu obojga, należy najpierw tę kwotę **odjąć zarówno od dochodu ojca, jak i matki**, a następnie wykazać ją jako dochód nieopodatkowany wyłącznie u jednego z nich!

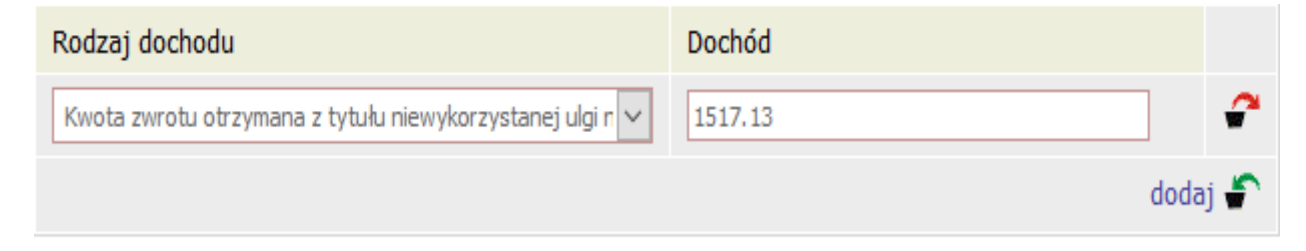

# ALIMENTY

W sytuacji, gdy którykolwiek z członków rodziny otrzymuje alimenty, należy w poniższym polu wpisać ich **MIESIĘCZNĄ** wysokość oraz okres osiągania dochodu

| Rodzaj dochodu                                  | Wartosci poszczególnych elementow<br>wynagrodzenia | Okresy osiągania dochodu                      |
|-------------------------------------------------|----------------------------------------------------|-----------------------------------------------|
|                                                 |                                                    | Data początkowa                               |
|                                                 |                                                    | Data końcowa                                  |
| ALIMENTY zasądzone na rzecz dzieci w rodzinie 🗸 | Miesięczna wysokość<br>świadczenia                 | Czy osiągany w dniu składania wniosku O NIE   |
|                                                 |                                                    | Wskaż powód osiągania/braku osiągania dochodu |
|                                                 |                                                    | dodaj 🖨                                       |

W przypadku jednak, gdy to członek rodziny **płaci alimenty na osobę spoza rodziny**, skorzystać może z pomniejszenia dochodu (EKRAN 3D)

| Wydatki, o które można pomniejszyć dochody w rodzinie studenta | Wysokość poniesionych wydatków |       |     |
|----------------------------------------------------------------|--------------------------------|-------|-----|
| alimenty płacone na rzecz osób spoza rodziny wnioskoda 🗸 🗸     | 250.00                         |       | 2   |
|                                                                | (                              | dodaj | j 🖨 |

# **EKRAN 3E – UZYSKANIE DOCHODU**

W sytuacji, gdy Wnioskodawca lub członek rodziny podjął pracę po roku bazowym, czyli między 1 stycznia 2017 roku a dniem składania wniosku, w Ekranie 2 w kolumnie E należy zaznaczyć TAK, aby pojawiła się strona z poniższą tabelą:

| Rodzaj dochodu                                    |        | Dochód |      |
|---------------------------------------------------|--------|--------|------|
| uzyskanie zatrudnienia lub innej pracy zarobkowej | $\sim$ | 428.17 | 2    |
|                                                   |        | dod    | aj 🖨 |

Tu należy wpisać wysokość netto dochodu osiągniętego za miesiąc następujący po miesiącu, w którym nastąpiło uzyskanie dochodu

**Przykład**: Jeśli członek rodziny zawarł umowę zlecenia w lutym, to należy wpisać dochód za marzec (bez względu na to kiedy został wypłacony)

Katalog dochodów uzyskanych (tak samo jak i utraconych) jest zamknięty. Zanim więc wpiszesz jakieś kwoty, upewnij się w infoboksie, że dochód ten rzeczywiście znajduje się w katalogu

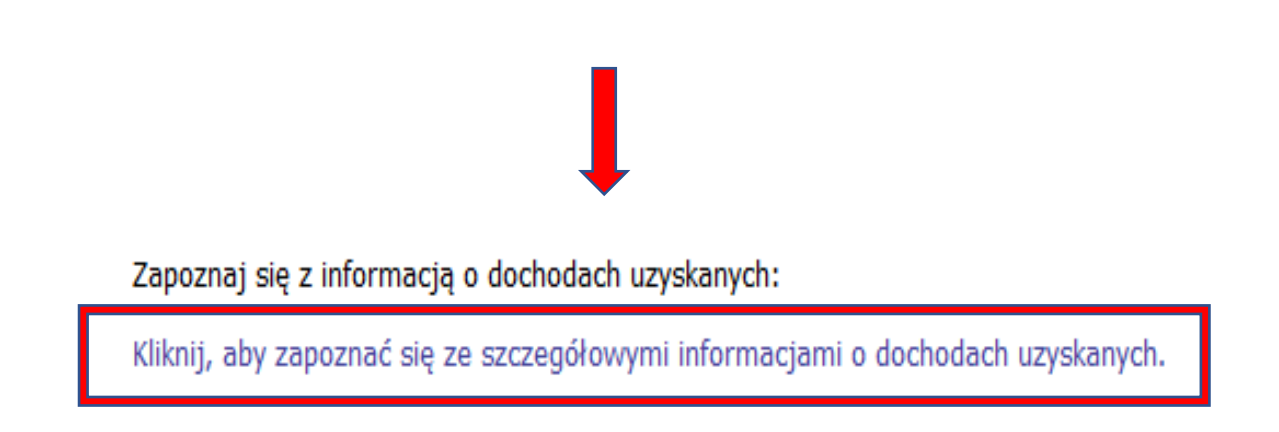

# EKRAN 6 - ZAŁĄCZNIKI

Na tym ekranie należy wskazać załączniki do Oświadczenia, czyli wszystkie dokumenty potwierdzające sytuację materialną Wnioskodawcy i jego rodziny

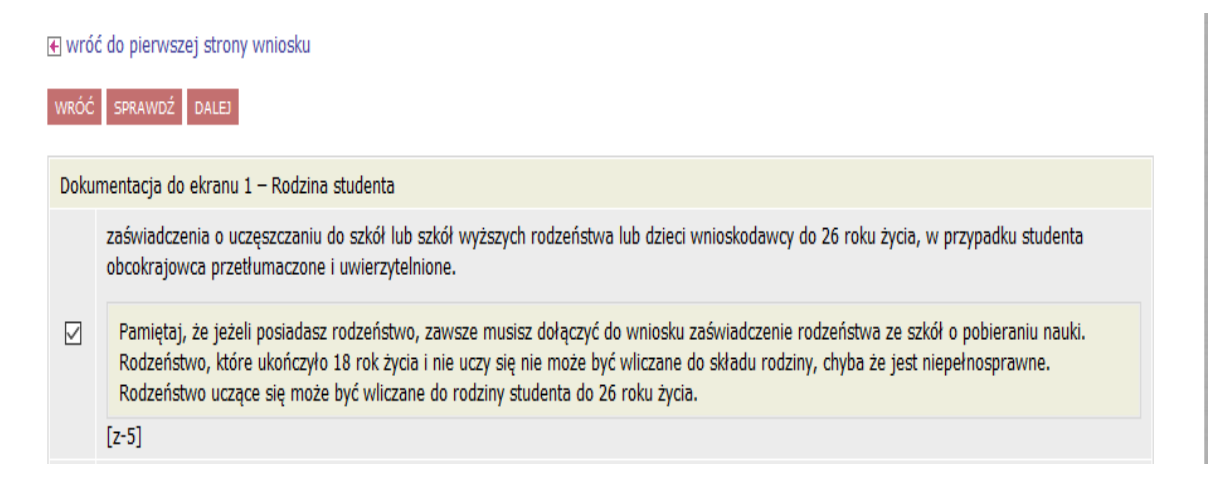

# **EKRAN 7 – PODSUMOWANIE**

W tym miejscu znajduje się **podsumowanie wszystkich wprowadzonych dochodów** 

Jeśli okaże się, że gdzieś jest błąd, należy kliknąć

Iink wróć do pierwszej strony wniosku i skorygować błędnie wprowadzone dane

| •                                                                                                    |                                                                                         |                                                                                                    |                                                                                          |                                                                                                    |
|----------------------------------------------------------------------------------------------------|-----------------------------------------------------------------------------------------|----------------------------------------------------------------------------------------------------|------------------------------------------------------------------------------------------|----------------------------------------------------------------------------------------------------|
| UWAGA jesteś na<br>Zanim zapiszesz p<br>Możesz jeszcze co<br>informacji o doch<br>W następnym eł<br>już zarejestrow<br>Koordynator mo<br>uzupełnienia, je            | ostatnir<br>odane i<br>ofnąć sie<br>odach in<br>kranie<br>ranych<br>oże rów<br>sii doku | m ekranie<br>informacje<br>e do popra<br>inego dnia<br><b>možna za</b><br><b>będzie m</b><br>vniež doc<br>umentacj | informa<br>e skontro<br>zednich e<br>a.<br>arejestr<br>ożliwe j<br>chody pi<br>ja jest n | ji o dochodach.<br>luj w poniższym zestawieniu czy osiągane dochody są poprawne.<br>kranów i wprowadzić zmiany, w razie braku informacji możesz też wrócić do uzupełniania<br>ować w systemie złożone informacje o dochodach. Ponowne wpisanie informacji<br>oo cofnięciu dochodów do poprawy przez koordynatora ds. pomocy materialnej.<br>zeliczyć i zaakceptować, jeśli dokumentacja jest kompletna, cofnąć do<br>iekompletna lub odrzucić, jeśli nie wpłynął wniosek o stypendium. |
| liesięczny dochód netto za 20<br>aokrągleniu do pełnych złotyc<br><b>89 zł</b>                                                                                       | 16 rok p<br>:h):                                                                        | przypadaja                                                                                                    | ący na je                                                                                | dną osobę w rodzinie, wyliczony dla 5 osób, według załączonych zaświadczeń wynosi (w                                                                                                    |
| odsumowanie osiadar                                                                                                    | wch d                                                                                   | lochodá                                                                                                    |                                                                                          | udzinie wnioskodawcy:                                                                                                    |
| odsumowanie osiągar<br>Natalia Nowak (wnioskoda                                                                                                    | nych d                                                                                  | lochodó                                                                                                    | ów w ro                                                                                  | odzinie wnioskodawcy:                                                                                                    |
| 'odsumowanie osiągar<br>Natalia Nowak [wnioskoda<br><sup>Ogólny:</sup>                                                                                               | nych d<br>awca]<br>0.00                                                                 | 0.00                                                                                                    | <b>3</b> A                                                                               | odzinie wnioskodawcy:                                                                                                    |
| <b>odsumowanie osiągai</b><br>Natalia Nowak [wnioskoda<br>Ogólny:<br>Pozarolniczy:                                                                                   | nych d<br>awca]<br>0.00<br>0.00                                                         | 0.00<br>0.00                                                                                                    | 3A<br>3B                                                                                 | odzinie wnioskodawcy:                                                                                                    |
| odsumowanie osiągai<br>Natalia Nowak [wnioskoda<br>Ogólny:<br>Pozarolniczy:<br>Nieopodatkowany:                                                                      | awca]<br>0.00<br>0.00<br>0.00                                                           | 0.00<br>0.00<br>0.00                                                                                               | 3A<br>3B<br>3C                                                                           | odzinie wnioskodawcy:                                                                                                    |
| odsumowanie osiągai<br>Natalia Nowak [wnioskoda<br>Ogólny:<br>Pozarolniczy:<br>Nieopodatkowany:<br>Pomniejszenia dochodu:                                            | awca]<br>0.00<br>0.00<br>0.00<br>0.00                                                   | 0.00<br>0.00<br>0.00<br>0.00                                                                                       | 3A<br>3B<br>3C<br>3D                                                                     | odzinie wnioskodawcy:                                                                                                    |
| odsumowanie osiągai<br>Natalia Nowak [wnioskoda<br>Ogólny:<br>Pozarolniczy:<br>Nieopodatkowany:<br>Pomniejszenia dochodu:<br>Uzyskany w roku bieżącym:               | awca]<br>0.00<br>0.00<br>0.00<br>0.00                                                   | 0.00<br>0.00<br>0.00<br>0.00<br>0.00                                                                               | 3A<br>3B<br>3C<br>3D<br>3E                                                               | odzinie wnioskodawcy:                                                                                                    |
| Podsumowanie osiągai<br>Natalia Nowak [wnioskoda<br>Ogólny:<br>Pozarolniczy:<br>Nieopodatkowany:<br>Pomniejszenia dochodu:<br>Uzyskany w roku bieżącym:<br>Utracony: | awca]<br>0.00<br>0.00<br>0.00<br>0.00<br>-<br>0.00                                      | 0.00<br>0.00<br>0.00<br>0.00<br>0.00                                                                               | 3A<br>3B<br>3C<br>3D<br>3E<br>3ABC                                                       | odzinie wnioskodawcy:                                                                                                    |

# EKRAN 8 – ZATWIERDZANIE OŚWIADCZENIA

Podgląd Oświadczenia PDF można ściągnąć, klikając w poniższy link:

zobacz podgląd wniosku 🕑

Teraz jest też czas, aby zweryfikować poprawność danych. Na Oświadczeniu będzie widniał znak wodny "niezatwierdzone". Jeśli wszystkie dane są poprawnie wprowadzone, należy złożyć Oświadczenie, klikając przycisk **Zarejestruj** 

## Pamiętaj!

Rejestrując wniosek w systemie oświadczasz, że jesteś świadom odpowiedzialności wynikającej z pisemnego poświadczenia nieprawdy.

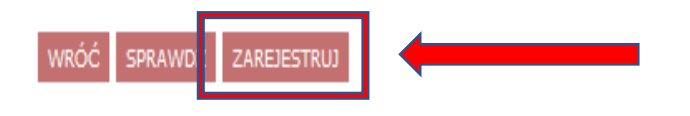

Dopiero **po zarejestrowaniu** Oświadczenia o dochodach możliwe jest złożenie WNIOSKU o stypendium socjalne

**Wypełnienie wniosku w systemie USOSweb nie jest jednoznaczne z jego złożeniem**. Wydrukowany i podpisany wniosek o przyznanie świadczeń pomocy materialnej wraz z wymaganymi dokumentami należy złożyć w terminie do 10 października 2017 roku